# 一、申报流程图

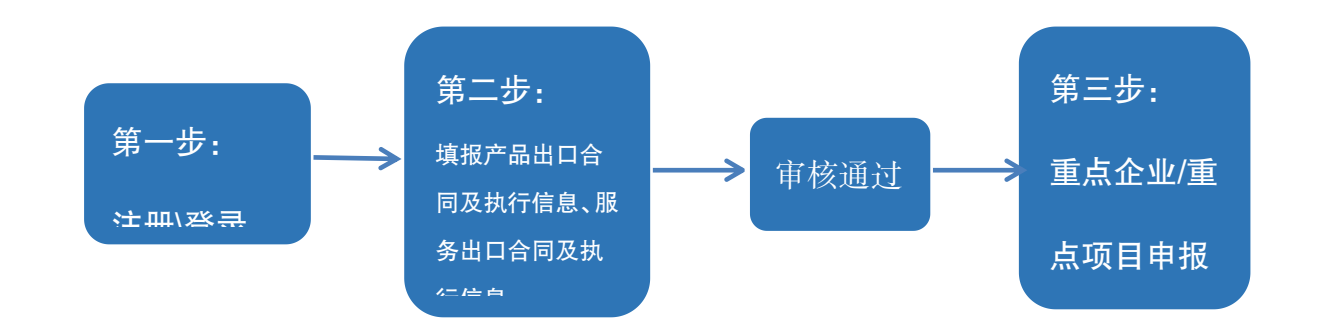

## 二、新用户注册

登录统一平台企业端: http://ecomp.mofcom.gov.cn/loginCorp.html 进入以下页面:

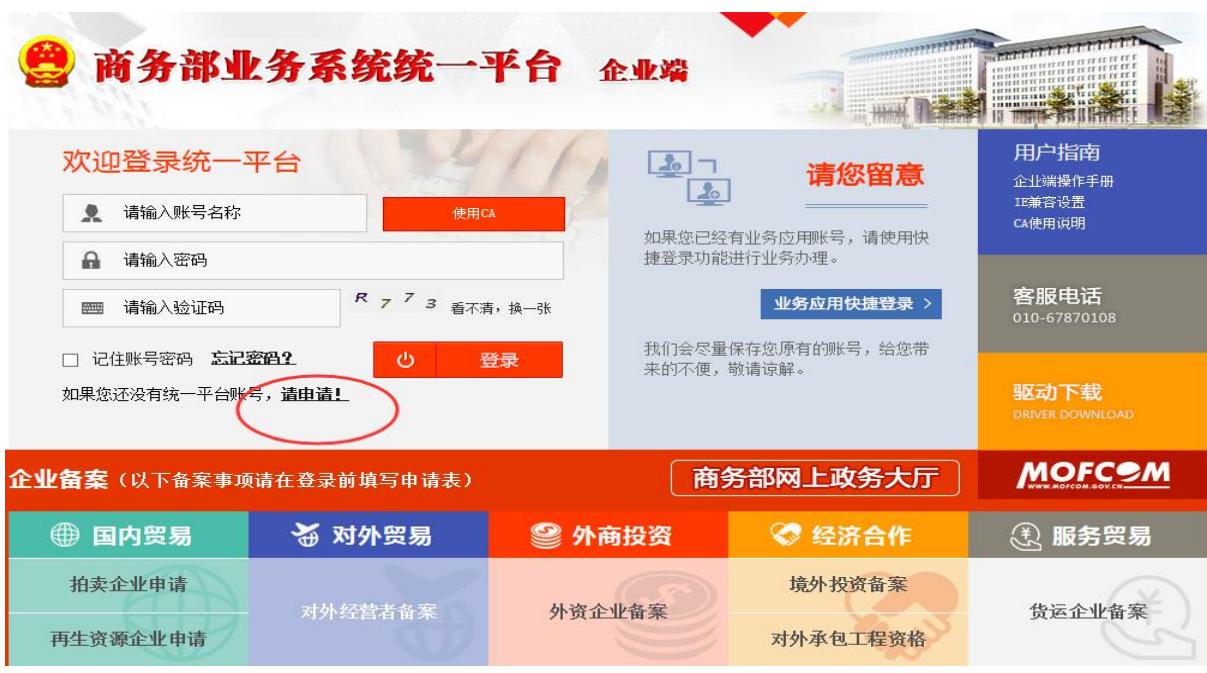

点击请申请,进入如下页面:

【请您在下方填写账号注册信息,如果您已有统一平台账号,请点击这里登录

| (1) 古小(1) 古马                                                                                     | 文、数字和下划线,至少8位,最多20位                                                                                                    | 2) *显示名(显示名称不超过40位)                                      |   |
|--------------------------------------------------------------------------------------------------|----------------------------------------------------------------------------------------------------|----------------------------------------------------------|---|
| 请输入账号名称                                                                                          |                                                                                                    | 词输入显示名                                                   |   |
| 玄码(包含英文和                                                                                         | ]数字,英文区分大小写,至少8位,最多                                                                                                    | 20位) *确认密码(两次输入的密码必须相同)                                  |   |
| 请输入密码                                                                                            |                                                                                                    | 请确认密码                                                    |   |
| 请选择您的账 <sup>4</sup>                                                                              | 号类型                                                                                                    |                                                          |   |
| 境内企业                                                                                             | 境外企业                                                                                                    |                                                          |   |
| 青輸入您的企业差                                                                                         | <b>基本信息</b>                                                                                                    |                                                          |   |
| (19)(11)(12)(12)                                                                                 |                                                                                                    | - <del></del>                                            |   |
| ▼ 组织机构代                                                                                          |                                                                                                    | - / 样例                                                   | 验 |
| #wD&J008777                                                                                      | () 田本市() () () () () () () () () () () () () (                                                                                       |                                                          |   |
| 步田山 <u>正业</u> 代码(                                                                                | 进西山近班176月131区)                                                                                                    |                                                          |   |
| 示例: 99001470234                                                                                  | 85                                                                                                    | 样例                                                       |   |
| 赤例: 99001470234                                                                                  | 85                                                                                                    | 样例                                                       |   |
| 示例: 99001470234<br>个人信息                                                                          | 85                                                                                                    | 样例                                                       |   |
| 示例。99001470234<br>个人信息                                                                           |                                                                                                    | 样例                                                       |   |
| 示例: 99001470234<br><b>个人信息</b><br>镇写您的证件和I                                                       | 85<br>邮箱信息                                                                                                    | 样例                                                       |   |
| 示例,99001470234<br><b>个人信息</b><br>消費等の的证件和<br>正件类型                                                | 85<br>邮箱信息<br>*证件号码                                                                                                    | *邮箱                                                      | 1 |
| 示时,99001470234 个人信息 ////////////////////////////////                                             | 85<br><b>邮箱信息</b><br>*证件号码<br>示例: 110101200001011524                                                                                 | *邮箱<br>示例: typt@mofcom.gov.cn                            | ] |
| 示例,99001470234 个人信息 減雪您的证件和 正件类型 ● 身份证 減雪并验证您的                                                   | 85<br>部 <b>結信息</b><br>·证件号码<br>示해: 110101200001011524<br>手机信息                                                                        | 样例<br>*邮箱<br>示例: typt@mofcom.gov.cn                      | ] |
| 示例,99001470234 个人信息 145万的证件和 正件类型 ● 身份证 145万件验证您的 手机号码(仅支持                                       | 85<br>新籍信息<br>*证件号码<br>示时: 110101200001011524<br>手机信息<br>\$P中国大陆手机导)                                                                 | *邮箱<br>示例: typt@mofcom.gov.cn<br>*短信验证码                  | ] |
| 示例,99001470234 个人信息 施与您的证件和 正件类型 身份证 局份证 手机号码(仅支持 示例,13901234607                                 | 85<br>和箱信息<br>*证件号码<br>示说: 110101200001011524<br>手机信息<br>等中国大陆手机号)                                                                   | 样例<br>*邮箱<br>示例: typt@mofcom.gov.cn<br>*短信验证码<br>获取定信验证码 | ] |
| 示例,99001470234<br>个人信息<br>旗写您的证件和<br>正件类型<br>▼ 身份证<br>「<br>構写并验证您的<br>手机号码(仅支持<br>示例,13901234667 | 85<br>#\$\$<br>*证件号码<br>示明: 110101200001011524<br>手机信息<br>\$<br>\$<br>\$<br>\$<br>\$<br>\$<br>\$<br>\$<br>\$<br>\$<br>\$<br>\$<br>\$ |                                                          | ] |

相关信息填写完毕后点注册,系统会给刚刚填写的邮箱发送注册通过邮件,收到邮件后即返回图1登录.登录成功界

面如下:

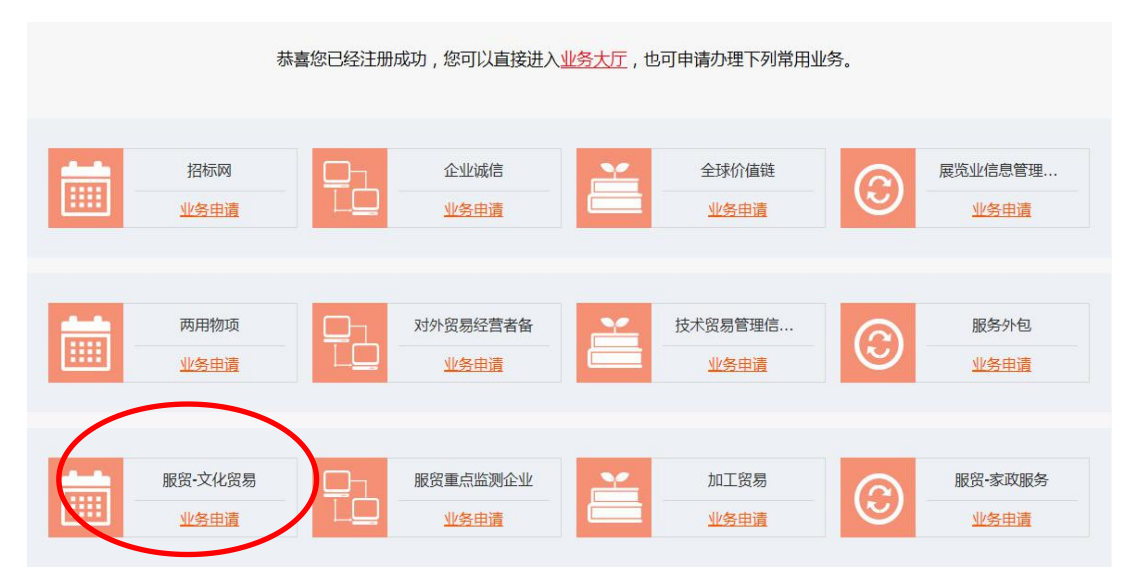

您可以点击服贸一文化贸易进行文化贸易业务申请,进入企业信息填报页面。如图 4 企业信息填写完成后,等待 管理机关审核通过后才能进行相应的业务办理;

|      |              | * 业务类别   | ☑ 文化版局<br>☑ 文化版局<br>☑ 授会管理                                                                                                    | <ul> <li>✓ 展展重点监测企业</li> <li>✓ 服务外包</li> </ul>                                                                                                    |                   |  |  |  |
|------|--------------|----------|----------------------------------------------------------------------------------------------------|----------------------------------------------------------------------------------------------------|-------------------|--|--|--|
|      |              | * 中文     | fmpt_corp                                                                                                    |                                                                                                    |                   |  |  |  |
|      | TEARSPE      | 英文       | fmpt_corp                                                                                                    |                                                                                                    |                   |  |  |  |
|      | ③*统          | 社会信用代码   | 51440400058541926E                                                                                                    | ② 企业组织机构代码                                                                                                    |                   |  |  |  |
|      | 进            | 出口企业代码   | 3200087825477                                                                                                    | 工商注册时间                                                                                                    | 2017-11-27        |  |  |  |
|      |              | * 注册地区   | 北京市 🔽 市辖区                                                                                                    | ✓ 东城区                                                                                                    | 请选择    /          |  |  |  |
|      | -            | 法人代表姓名   | 张三                                                                                                    |                                                                                                    |                   |  |  |  |
|      | * 法人代        | 表证件类型:   | 身份证                                                                                                    | * 法人代表证件号码:                                                                                                    | 11010000000000000 |  |  |  |
| 基本信息 | 125          | 营总部所在地   |                                                                                                    | 从业人员数                                                                                                    |                   |  |  |  |
|      | * 1100-387.4 |          | 1234                                                                                                    | 振撼差元(万差元):                                                                                                    | 321               |  |  |  |
|      |              | 高い時間公司   |                                                                                                    | 絵園公司名称                                                                                                    |                   |  |  |  |
|      |              | 吕·冯尚尚(云) |                                                                                                    | - 島空海医疗机构                                                                                                    |                   |  |  |  |
|      |              |          |                                                                                                    | · #¥87.1 cb37                                                                                                    | 010-6666666       |  |  |  |
|      | 联系方          | dRait    | 100010                                                                                                    |                                                                                                    | 1@1.com           |  |  |  |
|      | 式:           | 140.000  | 010 6666666                                                                                                    | 206217 05+1                                                                                                    | 10g F com         |  |  |  |
|      |              | 19852    | 010-0000000                                                                                                    | INTEREST                                                                                                    | ACR III           |  |  |  |
| 类别   |              | * 行业类别   | <ul> <li>■ 認識业</li> <li>■ 謝禁业</li> <li>○ 建築地</li> <li>○ 定期运转,会情報自然改址</li> <li>● 常知等地</li> <li>● 常見報告, 经注我已需要求</li> <li>● 常見報告, 使理的其他服务业</li> <li>□ 卫生和社会工作</li> <li>□ 公共管理、社会保障和社会组织</li> </ul> | <ul> <li>☑ 电力、热力、燃气及水生产</li> <li>■ 粘发和等等地</li> <li>□ 住街和奪於北</li> <li>□ 金融业</li> <li>□ 宿飯和等防労业</li> <li>□ 和货和需等服务业</li> <li>□ 和货和需等服务业</li> <li>□ 水料、不換和公共设施管理</li> <li>□ 次年、休養和説乐业</li> <li>□ 国际组织</li> </ul> | 19(19),52.51k     |  |  |  |
|      |              |          | ● 国有企业                                                                                                    | ○ 集体企业                                                                                                    |                   |  |  |  |
| 企业类型 | 内资企业         | ~        | <ul> <li>股份合作企业</li> <li>有限责任公司</li> <li>私营企业</li> </ul>                                                                                                    | <ul> <li>         联营企业         <ul> <li>             股份有限公司             </li> <li>             其他企业         </li> </ul> </li> </ul>                                                                           |                   |  |  |  |
|      |              |          |                                                                                                    |                                                                                                    |                   |  |  |  |
| 控股情况 |              | * 控股类型   | <ul> <li>内資控股</li> <li>外間控股</li> <li>               ・             ・</li></ul>                                                                                                    | <ul> <li>○ 港澳台商控股</li> <li>○ 内资与境外资本(外商和)</li> </ul>                                                                                                    | 巻演台間)投入各占50%      |  |  |  |
|      |              | 主要控股公司   |                                                                                                    |                                                                                                    |                   |  |  |  |
|      |              | * 机构类型   | <ul> <li>○ 民为非企业单位</li> <li>○ 企业</li> </ul>                                                                                                    |                                                                                                    |                   |  |  |  |
|      |              |          | ○党政机关                                                                                                    | O IT SECTION                                                                                                    |                   |  |  |  |

### 三、老用户登录

使用"whmy+原有用户名和原密码"从统一平台进行直接登录,登录地址如下:

https://ecomp.mofcom.gov.cn/loginCorp.html

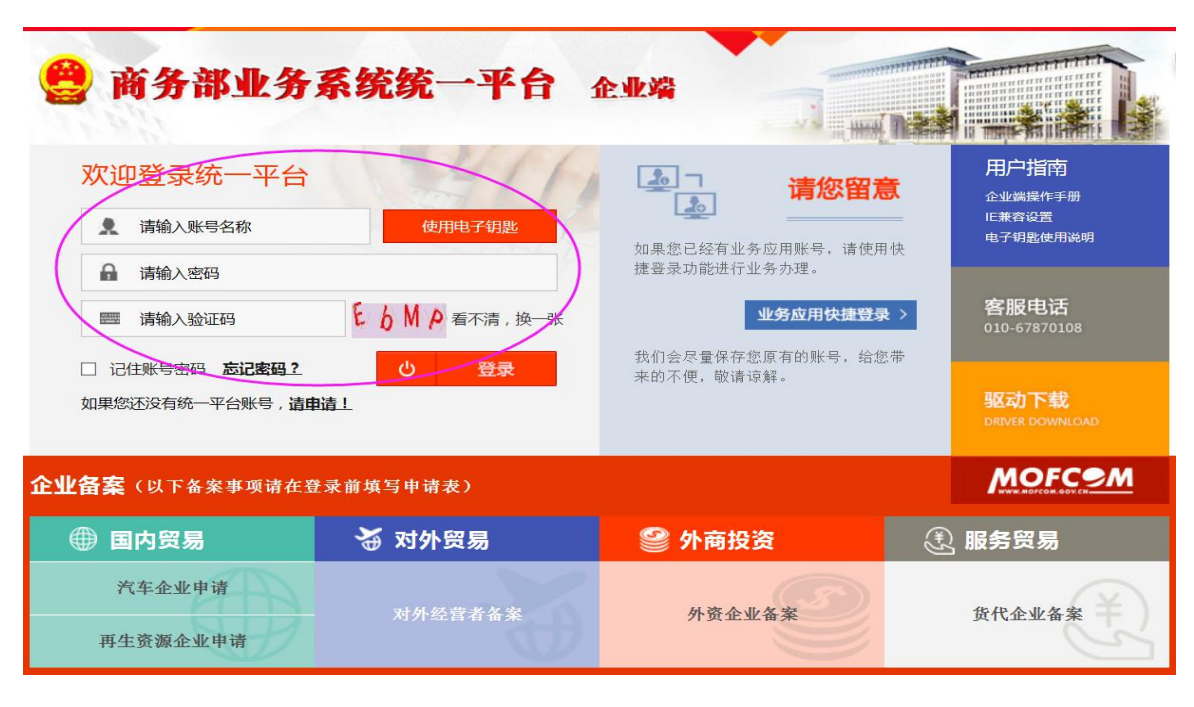

# 四、合同数据申报

1、产品出口合同上报

点击业务数据填报选择文化贸易。

| e                      | 商务部:<br>服务贸易组                         | <b>业务</b><br><sup>统计监测</sup> | 系 <mark>统统</mark> 一<br><sup>则管理业务</sup> | <b>-平台</b> 企<br>应用 | 业端                  |                   |           |                                                              |
|------------------------|---------------------------------------|------------------------------|-----------------------------------------|--------------------|---------------------|-------------------|-----------|--------------------------------------------------------------|
| 首页<br>欢迎您! 服》<br>报送需求及 | 业务数据填报<br>服务贸易重点监测企<br>技术贸易           | 统计查<br>业直报 月:                | (词) 历史表<br>23日 星期二 <u>企</u>             | 牧据查询               | 近用设置 企<br>务进出口数据是享受 | 业信息维护<br>服务贸易领域各项 | 财政支持政策和税收 | <b>政策的前提和依据。</b> 通出应用                                        |
| → 近期开展 按照服贸司业务         | KKK KKKKKKKKKKKKKKKKKKKKKKKKKKKKKKKKK | _                            |                                         | Ŧ                  | 威时间                 |                   | 操作        | ☆ 通知公告 更多 >><br>中国国际货代行业重 2017.12.22<br>国际服务贸易统计监 2017.12.12 |
| 服务贸易企业重                | <sup>建</sup> 示监测且报-企业统计 <sup>。</sup>  | ≠披                           |                                         | 2017年12月01日        | 3-2017年12月31日       |                   | 查看        | 《国际服务贸易统计 2017.12.12<br>关于服务贸易统计监 2017.12.06                 |
| 品 日常业务 您近期办理的业: 服务贸易重; | 务,目前业务进度如下<br><b>点监测企业直报</b>          | :<br>技术贸易                    | 文化贸易                                    | 服务外包               | 家政服务业               | 展会管理              | 国际货运代理    | 联系我们<br>客服电话:010-67870108                                    |
| 业务                     | 全部                                    |                              | 未上报                                     | 上报待审               | 审核通过                | 打回                | 退回        | <b>I</b> X3388 <b>I</b>                                      |
| 产品出口合同<br>服务出口合同       |                                       | 1                            | 1                                       | 0<br>O             | 0<br>0              | 0                 |           |                                                              |

😒 业务系统统一平台

服为贝勿尔川鱼则自理业为四用企业编

| 首页                                 | 业务数据    | 填报 | 统计查            | 面 历史数据                       | 查询        | 应用设置  | 企业信息          | È III       |           |          |            |
|------------------------------------|---------|----|----------------|------------------------------|-----------|-------|---------------|-------------|-----------|----------|------------|
| 欢迎您!                               |         |    | 当前位置:文         | 化贸易 > 合同上报                   | > 产品出口含   | 同     |               |             |           |          |            |
| fmpt_fmzn i<br>2023年4月7日 星<br>退出应用 | 朝五<br>] |    | 合同号:           |                              | 审核状态      | : 全部  | ~             | 出口类别: 全部    | • <u></u> | 询 展开     | 筛选条件       |
| 文化贸易                               | >       | E  | 产品出口合          | 司列表 <mark>说明 : Exce</mark> l | 导入模板已更    | 新,更新日 | 期2021年10月18日。 | Excel模板下载   | Excel导入合同 | 导出为Excel | 新增合同       |
| AFILE                              |         |    | 合同号 🔷          | 出口类别 🔷                       | 出口国别      | /地区 🜲 | 报关口岸 🗘        | 合同金额(万美元) 🌲 | 审核部门 🔷    | 状态 🜲     | 操作 ⓒ       |
|                                    |         | +  | 执行2020年-<br>01 | 工艺美术品及收藏<br>品                | 日本        |       | 伊尔克什          | 10          | 北京市商务委员会  | 审核通过     | ⑧ 操作       |
| ·服务田口合问<br>·服务进口合同                 |         | +  | 执行2019年-<br>01 | 文化专用设备                       | 韩国        |       | 库尔勒办          | 10          | 北京市商务委员会  | 审核通过     | ⑫ 操作       |
| 合同证书打印                             |         |    | 20210507.01    | 41 HC 65                     | X N       |       | まし後を          | 10          | 北宫士奈之美已众  | 中的語け     | ()) += (+- |
| 资金申报                               |         | 1  | 20210307-01    | LU1/10/1/0                   | 177       |       | 四丁海天          | 10          | 和邓阳市安风云   | H ROLL   | \$Q3 採作F   |
| 重点企业                               |         | +  | 新增不上报          | 工艺美术品及收藏<br>品                | 日本        |       | 乌加工区          | 10          | 北京市商务委员会  | 未上报      | ⑫ 操作       |
| 重点项目                               |         | +  | con0810        | 出版物                          | 美国        |       | 伊尔克什          | 800         | 北京市商务委员会  | 未上报      | ⑫ 操作       |
|                                    |         |    |                | 110545                       | <b>D+</b> |       | ot⊓+Z¥        | 10          | 北京大东京美国人  | +1.42    | ~          |

可选择单条合同新增,也可以选择 EXCEL 模板下载导入(批量合同新增)。

### 2、产品出口执行上报

#### 点击合同列表最后一栏操作项下的执行按钮,可进行相关合同的执行信息录入,如下图:

| 迎您!<br>npt_fmzh1    |    | 当前位置:了         | 化贸易 > 合同上报    | > 产品出口合同                  | 司    |                 |                  |       |              |               |                 |
|---------------------|----|----------------|---------------|---------------------------|------|-----------------|------------------|-------|--------------|---------------|-----------------|
| 23年4月7日 星期五<br>退出应用 |    | 合同号:           |               | 审核状态: 全部 🗸 🗸 🗸            |      | 出口类别: 全部        |                  | ~     | ✓ 查 询 展开筛选条件 |               |                 |
| (化贸易 >              | IE | 产品出口合          | 司列表 说明:Excel  | 1导入模板已更新,更新日期2021年10月18日。 |      |                 | Excel模板下载 Excel导 |       | Excel导入合同    | ≩入合同 导出为Excel |                 |
|                     |    | 合同号 🔷          | 出口类别 🔷        | 出口国别/                     | 地区 🌲 | 报关口岸 🌲          | 合同金额 (万美)        | 元) 🌲  | 审核部门 🔷       | 状态 🔷          | 操作 ⓒ            |
|                     | +  | 执行2020年-<br>01 | 工艺美术品及收藏品     | 日本                        |      | 伊尔克什            |                  | 10    | 北京市商务委员会     | 会审核通过         | ( <u>)</u> += / |
| 服务进口合同              | +  | 执行2019年-<br>01 | 文化专用设备        | 韩国                        |      | 库尔勒办            |                  | 10    | 北京市商务委员会     | 会 审核通         | 查看 修改<br>删除 上报  |
| 合同证书打印<br>资金申报      | +  | 20210507-01    | 出版物           | 不丹                        |      | 西宁海关            |                  | 10    | 北京市商务委员会     | 全 审核)         | 执行复制            |
| 重点企业                | C  | 府增不上报          | 工艺美术品及收藏<br>品 | 日本                        |      | 乌加工区            |                  | 10    | 北京市商务委员会     | 会 未上报         | ③ 操作            |
| 重点项目                |    | 银行             | 执行日期          | 执行金额 ( 万<br>美元 )          | 结汇单  | 号 结汇金额()<br>美元) | 万 填报日期           | 审核    | 通行 状态        | 5             | 操作              |
|                     | 书  | 行名称            | 2020-06-11    | 10                        | 结汇单号 | 1:              | 23 2021-05-07    | 北京市员会 | 滴务委<br>未上:   | R 6           | 》操作             |
|                     | -  | con0810        | 出版物           | 羊国                        |      | 伊尔克什            |                  | 800   | 北京市商务委员会     | 会 未上报         | 高場作             |

| 首页                     | 业务数据      | 填报   | 统计查询                   | 历史数据查询       | 应用设置       | 企业信息管理      |            |
|------------------------|-----------|------|------------------------|--------------|------------|-------------|------------|
| 欢迎您!                   |           | 当前位  | 置: 文化贸易 > 1            | 合同上报 > 产品出口合 | 同 > 新增合同执行 |             |            |
| fmpt_fmzh<br>2023年4月7日 | 1<br>日星期五 | 合同执  | 行添加                    |              |            |             |            |
| 退出应                    | 团用        | 合同执行 | 官息添加                   |              |            |             |            |
| 立/1/2010日              |           |      |                        | *银行名称        |            | *⑦ 合同执行日期   |            |
| 义化页易                   | ,         |      |                        | *结汇单号        |            | *结汇金额币种     | 请选择・       |
| 合同上报                   |           |      |                        | *结汇金额        |            | *结汇金额(万美元)  |            |
| · 产品出口·<br>·服务出口·      | 合同 合同     |      | *当前执行 <mark>金</mark> 额 | (万美元)        |            | 累计执行金额(万美元) | 0          |
| ·服务进口·                 | 合同        | 单位负  | 意人 红艳艳                 |              | 填表人 ws     | 填写日期        | 2023-04-07 |
| 合同证书打                  | JEP       |      |                        |              | 保存         | 保存并上报 返回    |            |
| 资金申报                   |           |      |                        |              |            |             |            |
|                        |           |      |                        |              |            |             |            |

点击保存后,在合同列表中,点击相关合同前面+号,展开执行信息如下图,进行上报、修改等操作。

| 首页                               | 业务数据     | 頑服 | 统计查            | i询 历史数                    | 居查询    | 应用设置   | £       | 企业信息     | 到理           |           |         |                  |          |       |
|----------------------------------|----------|----|----------------|---------------------------|--------|--------|---------|----------|--------------|-----------|---------|------------------|----------|-------|
| 欢迎您!                             |          |    | 当前位置: 文        | 《化贸易 > 合同上报               | > 产品出口 | 合同     |         |          |              |           |         |                  |          |       |
| Impt_Imzh I<br>2023年4月7日<br>退出应F | 星期五      |    | 合同号:           |                           | 审核状    | 态: 全部  |         | *        | 出口类别: 全部     | β         |         | • <u><u></u></u> | a Ri     | 干筛选条件 |
| 文化贸易                             | >        | I  | 产品出口合同         | 司列表 说明:Exce               | 导入模板已  | 更新,更新日 | 日期2021年 | ≢10月18日。 | Excel模板      | 下载        | Excel导. | 入合同              | 学出为Excel | 新增合同  |
|                                  |          |    | 合同号 🔷          | 出口类别 🔷                    | 出口国    | 别/地区 🌲 | 报关      | 口岸 🌢     | 合同金额 (万美     | 远) 🔷      | 审核      | 医部门 🔷            | 状态 🌢     | 操作 ⓒ  |
| 合同上报<br>· 产品出口合                  | 同<br>日   | +  | 执行2020年-<br>01 | 工艺美术品及收藏<br>品             | 日本     |        | 伊尔克     | ii+      |              | 10        | 北京市     | 前务委员会            | 审核通过     | ◎ 操作  |
| ·服务进口台                           | <b>同</b> | +  | 执行2019年-<br>01 | 文化专用设备                    | 韩国     |        | 库尔勒     | ゆ        |              | 10        | 北京市南    | 商务委员会            | 审核通过     | ③ 操作  |
| 合同证书打印                           | p        | 5  |                | 1110000                   |        |        |         |          |              |           |         |                  |          |       |
| 资金申报                             |          | [- | 20210507-01    | 出版物                       | 不丹     |        | 四宁海     | Е́Е      |              | 10        | 北京市的    | 司劳委员会            | 軍核通过     | ◎》操作  |
| 重点企业                             |          | L  | 银行             | 执行日期                      | 执行金额(  | 万结汇    | 单号      | 结汇金额()   | 」 填报日期       | 审核        | 語门      | 状态               |          | 操作    |
| 重点项目                             |          |    |                |                           | 美元)    |        |         | 美元)      |              |           |         |                  |          |       |
|                                  |          | 11 |                | 2020- <mark>1</mark> 0-10 |        | 10 11  |         | 1        | 0 2021-05-07 | 北京市<br>员会 | 商务委     | 审核通过             | Ę        | 9 操作  |
|                                  |          |    |                |                           |        |        |         |          |              |           |         |                  |          |       |

### 3、服务出口合同上报

点击服务出口合同,进入服务合同填报页面。点击右侧的新增按钮,即可进行服务合同录入。如图7、图8

| 吹迎您!                                                       | 1 | 当前位置:文化贸易 > 合同上报 > 服务出口合同 |                       |            |                     |                                   |              |      |      |  |  |  |  |
|------------------------------------------------------------|---|---------------------------|-----------------------|------------|---------------------|-----------------------------------|--------------|------|------|--|--|--|--|
| 2023年4月7日 星期五<br>退出应用                                      |   | 合同号:                      |                       | 审核状态:全部    | ~                   | 出口类別:全部  ・  査  個  展开  所法  会部      |              |      | 输送条件 |  |  |  |  |
| 文化贸易 >                                                     | E | 服务出口合同                    | 列表 <del>说明:Exce</del> | 导入模板已更新,更新 | 日期2021年10月18日。      | Excel模板下载 Excel导入合同 导出为Excel 新增合同 |              |      |      |  |  |  |  |
|                                                            |   | 合同号 🔷                     | 出口类别 🌲                | 出口国别/地区 🌲  | 指导类别 🌢              | 合同金额(万美元) 🌲                       | 审核部门 🔷       | 状态 🌢 | 操作 ⓒ |  |  |  |  |
| <ul> <li>合同上报</li> <li>・产品出口合同</li> <li>・服务出口合同</li> </ul> | + | 服务执行2019<br>年<br>-01      | 其他文化服务                | 日本         | 指导目录:演艺及相关<br>服务    | 100                               | 北京市商务委员<br>会 | 审核通过 | ⑫ 操作 |  |  |  |  |
| ·服务进口合同<br>合同证书打印                                          | + | 服务执行2020<br>年<br>-01      | 广播影视服务                | 日本         | 指导目录:商业艺术展<br>览     | 10                                | 北京市商务委员<br>会 | 审核通过 | ⑩ 操作 |  |  |  |  |
| 重点企业                                                       | + | 批量导入20210<br>5007-01      | 新闻出版服务                | 朝鮮         | 指导目录:期刊数据库<br>服务    | 100                               | 北京市商务委员会     | 审核通过 | ③ 操作 |  |  |  |  |
| 重点项目                                                       | + | 服务新增不上报                   | 广播影视服务                | 西撒哈拉       | 指导目录:艺术品创作<br>及相关服务 | 10                                | 北京市商务委员<br>会 | 未上报  | ③ 操作 |  |  |  |  |
|                                                            | + | 20210601                  | 其他文化服务                | 中国         | 指导目录:期刊数据库<br>服务    | 16301.2                           | 北京市商务委员<br>会 | 审核通过 | ③ 操作 |  |  |  |  |
|                                                            |   |                           |                       |            | 世界日录·艺术只创作          |                                   | 北京士商冬禾吕      |      |      |  |  |  |  |

| 首页                                         | 业务数据填 | 报 统计查                   | 適 历史           | 数据查询    | 应用设置      | 企业信息管理   |           |                                                |
|--------------------------------------------|-------|-------------------------|----------------|---------|-----------|----------|-----------|------------------------------------------------|
| 2023年4月7日                                  | 星期五   | 填报单位名称                  | 同城北京家政服        | 务公司     |           |          |           |                                                |
| 退出应                                        | 用     |                         |                | *合同名称   |           |          |           |                                                |
| 文化密見                                       | >     |                         |                | *合同号    |           |          |           |                                                |
| 人的贝勿                                       |       |                         |                |         |           |          |           |                                                |
| 合同上报                                       |       |                         |                | *合同内容   |           |          |           |                                                |
| <ul> <li>・产品出口者</li> <li>・服务出口者</li> </ul> |       | 合同情况                    |                |         |           |          |           |                                                |
| <ul> <li>・服务进口台</li> </ul>                 | 司     |                         | 1              | 合同期限(月) | *起始日期     |          | *终止日期     |                                                |
| 资金申报                                       | БЪ    |                         | 0.00           | ****    | *签字日期     | <u></u>  | *币种       | 请选择 イ                                          |
| 重点企业                                       |       |                         | 2018<br>2      | 金子口册权五银 | *原币金额(万元  | )        | *折美元(万美元) |                                                |
| 重点项目                                       |       |                         | 进出口情况          |         | 进出口类型     | 出口       | *国别/地区    | 请输入国别/地区名称                                     |
|                                            |       | + 117                   | En luce Maltal |         | NH 477    |          |           |                                                |
|                                            |       | Blas                    | <b>务出口</b> 突加  |         | 四洋        |          | 服务出口指导失加  |                                                |
|                                            |       | *对方企业                   | 名称(外文)         |         |           |          | *服务出口名称   |                                                |
|                                            | ŧ     | 合同执行信息( <mark>合同</mark> | 执行将涉及重点企       | 全业和资金申报 | ,请务必及时补充有 | 夏关执行信息!) |           |                                                |
|                                            |       |                         | 银行名            | 你       |           |          | ⑦ 合同执行日   | 明                                              |
|                                            |       |                         | 结汇单            | 5       |           |          | 结汇金额市     | 币种 · 请选择 · · · · · · · · · · · · · · · · · · · |
|                                            |       | 结汇                      | 金额(原币万元        | )       |           |          | 结汇金额(万美)  | t)                                             |
|                                            |       | 当前拼                     | 的行金额 (万美元      | )       |           |          |           |                                                |
|                                            |       | 单位负责人 魏申                | 3              |         | *填表人      |          | 填写        | 日期 2023-04-07                                  |
|                                            |       |                         |                |         |           |          |           |                                                |
|                                            |       |                         |                |         | 保存        | 保存并上报返回  |           |                                                |
|                                            |       |                         |                |         | 图 8       |          |           |                                                |

合同录入完毕后,点保存。返回合同列表进行合同上报即可。也可以选择 EXCEL 模板下载导入(批量合同新增)。

#### 4、服务出口执行上报

点击合同列表最后一栏操作项下的执行按钮,可进行相关合同的执行信息录入,如图 9:

| 首页 业务数                                                          | 锯填报 | 统计查试                          | 0 历史数          | 居查询 应用设                   | 置 企业信息管        | 理                                |              |      |                        |  |
|-----------------------------------------------------------------|-----|-------------------------------|----------------|---------------------------|----------------|----------------------------------|--------------|------|------------------------|--|
| 欢迎您!<br>fmpt_fmzh1                                              |     | 当前位置: 文化贸                     | 易 > 合同上报 >     | 服务出口合同                    |                |                                  |              |      |                        |  |
| 2023年4月7日 星期五                                                   |     | 合同号:                          |                | 审核状态: 全部                  | ~              | 出口类别: 全部                         | ▼ ± ± i      | 同 展开 | F筛选条件                  |  |
| 退出应用                                                            |     |                               |                |                           |                |                                  |              |      | $\sim$                 |  |
| 文化贸易 >                                                          | IE  | 服务出口合同                        | 列表 说明: Exce    | 1导入模板已更新,更新               | 日期2021年10月18日。 | Excel模板下载 Excel导入合同 导出为Exc 查看 执行 |              |      |                        |  |
|                                                                 |     | 合同号 🜲                         | 出口类别 🌲         | 出口国别/地区 🔷                 | 指导类别 🌲         | 合同金额(万美元) 🔷                      | 审核部门 🔷       | 状态   | 复制                     |  |
| 合同上版<br>・产品出口合同                                                 |     | 服务执行2019                      | <b>会协会化职务</b>  |                           | 指导目录:演艺及相关     | 100                              | 北京市商务委员      |      |                        |  |
| ·服务出口合同                                                         | +   | -01                           | 具18.又化服劳       |                           | 服务             | 100                              | 숲            | 甲核胆过 | {9} 操作                 |  |
| <ul> <li>         ・服务进口合同         <ul> <li></li></ul></li></ul> | -   | 服务执行2020                      | 亡援影彻职交         | <b>D*</b>                 | 指导目录:商业艺术展     | 10                               | 北京市商务委员      |      | ( <sup>1</sup> ) 10 (L |  |
| 空の近ちりい                                                          |     | -01                           | / 1時時/13688395 |                           | 览              | 10                               | 숤            | 甲核通过 | \$Q2 /架1/F             |  |
| 重点企业                                                            | +   | 批量导入20210                     | 新闻出版服务         | 朝鮮                        | 指导目录:期刊数据库     | 100                              | 北京市商务委员      | 审核通过 | ③ 操作                   |  |
| 重点项目                                                            |     | 5007-01                       |                |                           | 80.75          |                                  | *            |      |                        |  |
| 迎您!<br>pt_fmzh1<br>3年4月7日 星期五                                   | 当   | <sup>前位置: 文化贸易</sup><br>列执行添加 | > 合同上报 > 肌     | 發出口合同 > <mark>新増</mark> 合 | <b>计同执行</b>    |                                  |              |      |                        |  |
| 退出应用                                                            | 合同打 | <b>h行信息添加</b>                 |                |                           |                |                                  |              |      |                        |  |
|                                                                 |     |                               | *银行名称          |                           |                | *⑦ 合同执行                          | 日期           |      | <b>1</b>               |  |
| 化贸易                                                             |     |                               | *结汇单号          |                           |                | *结汇金酿                            | 市种 请选择       |      | ~                      |  |
| 同上报                                                             |     | *结汇金                          | 額(原币万元)        |                           |                | *结汇金额(万美                         | 元)           |      |                        |  |
| 产品出口合同                                                          |     | *当前执行                         | 金额 (万美元)       |                           |                | 累计执行金额(万美                        | 元)           |      |                        |  |
| 服务进口合同                                                          | 单   | 位负责人 紅艳艳                      |                | 填表人                       | ws             | 填写                               | 日期 2023-04-0 | 7    |                        |  |
| 自证书打印                                                           |     |                               |                |                           | 保存保存并上报        | 返回                               |              |      |                        |  |
| 资金申报                                                            |     |                               |                |                           |                |                                  |              |      |                        |  |
| 重点企业                                                            |     |                               |                |                           |                |                                  |              |      |                        |  |
| 重点项目                                                            |     |                               |                |                           |                |                                  |              |      |                        |  |

点击保存后,在合同列表中,点击相关合同前面+号,展开执行信息,

如下图,进行上报、修改等操作。

| 欢迎您!<br>fmpt_fmzh1                           | 当前位置: 文化贸              | 【易 > 合同上报 >            | 服务出口合同        |           |                  |            |             |              |             |        |  |
|----------------------------------------------|------------------------|------------------------|---------------|-----------|------------------|------------|-------------|--------------|-------------|--------|--|
| 2023年4月7日 星期五<br>退出应用                        | 合同号:                   |                        | 审核状态:         | 全部        | ~                | 出口类别: 全部   |             |              | <b>向</b> 展开 | 筛选条件   |  |
| 文化贸易 >                                       | Ⅲ 服务出口合同               | 同列表 <del>说明:Exce</del> | 的导入模板已更新      | f,更新日     | 期2021年10月18日。    | Excel模板    | 下载 Exc      | el导入合同       | ≩出为Excel    | 新增合同   |  |
| AFILIP                                       | 合同号 🔷                  | 出口类别 🌲                 | 出口国别/坦        | <u>tx</u> | 指导类别 🔷           | 合同金额(刀     | 万美元) 🌲      | 审核部门 🌲       | 状态 🔷        | 操作 ⓒ   |  |
| <ul> <li>一方品出口合同</li> <li>・服务出口合同</li> </ul> | 服务执行2019<br>+ 年<br>-01 | 其他文化服务                 | 日本            |           | 指导目录:演艺及相关<br>服务 |            | 100         | 北京市商务委员<br>会 | 审核通过        | ③ 操作   |  |
| ·服务进口合同<br>合同证书打印<br>资全由报                    | 服务执行2020<br>● ■<br>01  | 广播影视服务                 | 日本            |           | 指导目录:商业艺术展<br>览  |            | 10          | 北京市商务委员<br>会 | 审核通过        | 过 💮 操作 |  |
| 重点企业                                         | 银行                     | 执行日期                   | 执行金额(万<br>美元) | 结汇单       | é号 结汇金额(万<br>美元) | 填报日期       | 审核部门        | 状态           | ł           | 操作     |  |
|                                              | 银行名称                   | 2020-06-11             | 5             | 结汇单号      | ÷ 123            | 2021-05-07 | 北京市商务<br>员会 | 委审核通过        | ¢           | 操作     |  |
|                                              | 银行名称                   | 2020-06-11             | 5             | 结汇单号      | ÷ 10             | 2021-05-07 | 北京市商务员会     | 委上报待审        | ¢           | 操作     |  |
|                                              | 银行名称                   | 2020-09-22             | 10            | 结汇单号      | ÷ 123            | 2021-05-07 | 北京市商务员会     | 委审核通过        | ¢           | 操作     |  |

### 5、重点企业申报

重点企业申报——新增

| 中华人民共       业务系统                      | ● <sup># # ∧ B ± 和 I m 6 ± m 8 ± m 8 ±</sup> |          |              |              |                        |                           |        |              |             |  |  |  |  |
|---------------------------------------|----------------------------------------------------------------------------------------------------|----------|--------------|--------------|------------------------|---------------------------|--------|--------------|-------------|--|--|--|--|
| 首页 业务数                                | 据填报                                                                                                    | 统计查询     | 历史数据查询       | 应用设置         | 企业信                    | 息管理                       |        |              |             |  |  |  |  |
| 欢迎您!                                  | 当前位置:                                                                                                    | 文化贸易 > 重 | 点企业 > 重点企业申报 |              |                        |                           |        |              |             |  |  |  |  |
| 2023年4月7日 星期五<br>退出应用                 | 企业名称:                                                                                                    |          |              | 状态:全部        |                        | ~                         |        | 查询           |             |  |  |  |  |
| 文化贸易 >                                | 三重点企业                                                                                                    | 业申报列表    |              |              |                        |                           |        |              | 新增          |  |  |  |  |
| 合同上报                                  | 1                                                                                                    | 企业名称 🌲   | 省市地          | 区 🜲 申报       | 程度 🔷                   | 更新时间 🔷                    | 状态 🜲   | 操作 ⓒ         |             |  |  |  |  |
| 合同证书打印                                | 同城北京家政                                                                                                    | 服务公司     | 北京市东城区       | <u>K</u> 202 | 2 <mark>1-</mark> 2022 | 202 <mark>1-0</mark> 5-31 | 审核中    | 目查看          |             |  |  |  |  |
| 资金申报                                  | 同城北京家政                                                                                                    | 服务公司     | 北京市东城区       | <u>۲</u> 20- | 19-2020                | 2020-09-21                | 退回     | ☑编辑 公上报      | <b>一</b> 删除 |  |  |  |  |
| 重点企业           ·重点企业申报           重点项目 |                                                                                                    |          |              |              |                        |                           | 共2条 每页 | 10 条 共1页 1 1 | 确定          |  |  |  |  |

企业年度状况:由上年度企业年度状况或企业信息中自动带出,如有变更可直接在页面进行修改。

| 企业年度状况            | 产品出    | 口明细        | 服务出口                     | 〕明细     | 申请报告            | 预贤     | ξ.                |         |             |       |     |  |
|-------------------|--------|------------|--------------------------|---------|-----------------|--------|-------------------|---------|-------------|-------|-----|--|
| 基本信息              |        |            |                          |         |                 |        |                   |         |             |       | 下一步 |  |
| * 企业              | 业中文名称  | 同城北京家      | (政服务公司                   |         |                 |        |                   |         |             |       |     |  |
| <mark>*</mark> 企业 | 4英文名称  | English Na | me Corp.cn               |         |                 |        |                   |         |             |       |     |  |
| * 统一社会            | 全信用代码  | 914200007  | 757013137P               |         |                 |        | 组                 | 织机构代码   | 757013137   |       |     |  |
| 2                 | 工商注册号  |            | 62 <mark>08071</mark> 9Y |         |                 |        |                   | * 企业性质  | 国有企业-国有独资企业 |       | ~   |  |
|                   | 注册地区   | 北京市        | ~                        | 市辖区     | ~               | 东城区    | ~                 | 请选择乡镇   | ~           |       |     |  |
| *法/               | (代表名称  | 乌克兰国家      | 《科学院生理学》                 | 研究所病理生理 | 里学部主任、 <b>1</b> |        | 法人代表              | 证件类型:   | 港澳居民来往大     | ~     |     |  |
| * 法人代             | 代表证件号  | 1          |                          |         |                 |        | 运营                | 总部所在地   | 北京市经济技术     |       |     |  |
| * 注册:             | 资本(万元) | 256        |                          |         |                 |        | 折换美               | 〔元(万美元) | 25.6        |       |     |  |
| 是否为               | 的外资企业  | ○是 ◎ ?     | π.<br>T                  |         |                 |        | * I               | 商注册时间   | 2017-12-28  |       |     |  |
|                   | 控股类型   | 〇内资控制      | 母 ○港澳台南                  | 育控股 ○外  | 商控股 🔿           | 内资与境外资 | <sup>[本</sup> (外商 | 和港澳台商)  | 投入各占50%     | ○非股份制 |     |  |
| 主要控制              | 设公司名称  |            |                          |         |                 |        |                   |         |             |       |     |  |
|                   | 通讯地址   | 北京市经济      | 技术开发区荣华                  | 华中路11号  |                 |        |                   | 邮编      | 110022      |       |     |  |
| 营业排               | 的照复印件  | 选择图片       | -                        |         |                 |        |                   |         |             |       |     |  |
| 组织机构代码            | 日证复印件  | 选择图片       |                          |         |                 |        |                   |         |             |       |     |  |

| 固定资产                                    | 5000                                          |                      | 销售收入                            | 1000                     |  |  |  |
|-----------------------------------------|-----------------------------------------------|----------------------|---------------------------------|--------------------------|--|--|--|
| 纳税总额                                    | 50                                            |                      | 税后利润                            | 900                      |  |  |  |
| )22年员工情况(人)如                            | ]无填"0"                                        |                      |                                 |                          |  |  |  |
| 在职员工                                    | 500                                           |                      | 外籍员工                            | 000<br>00<br>10<br>+     |  |  |  |
| 驻外员工                                    | 20                                            |                      | 新招员工                            | 30                       |  |  |  |
| 他情况                                     |                                               |                      |                                 |                          |  |  |  |
| 2022年是否获得过问                             | 如府财政支持资金                                      | ○是●否                 |                                 |                          |  |  |  |
| 企业是否曾入选国家                               | 文化出口重点企业                                      | ○是●否                 |                                 |                          |  |  |  |
| 境外参展、参会、参赛                              | 青况:如无填"无"                                     | 无                    |                                 |                          |  |  |  |
|                                         |                                               |                      |                                 |                          |  |  |  |
| 业账户与联系人                                 | 中信银行                                          |                      | 开户银行地址                          | 北京市亦庄经济技术开发区万源街          |  |  |  |
| 业账户与联系人 开户银行名称                          | 中信版行                                          |                      |                                 | 11002233445566778899     |  |  |  |
| 业账户与联系人<br>开户银行名称<br>账户户名               | 北京文化贸易有限公                                     | 25                   | 账号                              | 11002233443300776699     |  |  |  |
| 业账户与联条人<br>开户银行名称<br>账户户名<br>*联系人       | 中信银行<br>北京文化贸易有限/<br>乌克兰国家科学院会                | 公司                   | 账号                              | 010-67801111             |  |  |  |
| 业账户与联系人<br>开户银行名称<br>账户户名<br>*联系人<br>传真 | 中信银行<br>北京文化贸易有限<br>乌克兰国家科学院会<br>010-67801213 | 公司  主理学研究所病理生理学部主任、) | <del>账号</del><br>* 联系电话<br>移动电话 | 010-67801111 18310822016 |  |  |  |

点击下一步切换页签: 产口出口明细 服务出口明细。自动列出当前企业 2021 年 1 月 1 日-2022 年 12 月 31 日 所有已审核通过的产品出口执行明细与服务出口合同执行明细;当前页面无法操作,如有修改需在合同列表中予以修 改。

| 首页 业                    | 务数据 | 填报 统计    | 十查询 历               | 史数据查询             | 应用设置    | 企业信息管理    |                           |               |                  |
|-------------------------|-----|----------|---------------------|-------------------|---------|-----------|---------------------------|---------------|------------------|
| 欠迎您!<br>mpt_fmzh1       |     | 当前位置:文   | 化贸易 > 重点企业          |                   | 申报编辑    |           |                           |               |                  |
| 023年4月7日 星期日<br>退出应用    | ī   | 企业年度状况   | 产品出口明               | 明細服务は             | 出口明细    | 申请报告预览    |                           |               |                  |
| 文化贸易                    | >   | 自动提取执行日期 | 在2021年01月01日        | ]-2022年12月31E     | 日被审核通过的 | 产品出口执行数据。 |                           |               | 上一步 <b>下一步</b>   |
| 合同上报                    |     | 产品出口大类   | 产品出口类别              | 产品出口名称            | 合同号     | 合同名称      | 合同有效期                     | 出口国别/地区       | 单证金额 ( 万美<br>元 ) |
| 合同证书打印                  |     | 弓弦乐器     | 指导目录:演艺<br>及相关服务    | 92021000弓弦        | 8929592 | 民族唱法培训班   | 2022-04-01至2<br>022-04-02 | 美国            | 55               |
| 资金申报                    |     |          |                     | 75 (HH            |         |           | 022 07 02                 |               |                  |
| <b>重点企业</b><br>• 重点企业申报 |     | 乐器用的弦    | 指导日末:乙不<br>品创作及相关服务 | 92093000乐器<br>用的弦 | 097089  | 二胡培训计划    | 2022-04-02至2<br>022-04-03 | 加拿大           | 68               |
| 重点项目                    |     |          |                     |                   |         |           | 共2条                       | 每页10 条 共1 页 1 | 1 确定             |

点击下一步,切换至申请报告页,按要求上传重点企业申请报告(申请报告为重点企业评审的重要依据,请务必上 传电子版):

| pt_fmzh1    |        |           |                            |                         |                      |                            |
|-------------|--------|-----------|----------------------------|-------------------------|----------------------|----------------------------|
| 23年4月7日 星期五 | 企业年度状况 | 产品出口明细    | 服务出口明细                     | 申请报告                    | 预览                   |                            |
| 退出应用        |        |           |                            |                         |                      | 上一步                        |
| 文化贸易 >      | 已上传的申  | 申请报告 密钥申请 | 单.doc                      |                         |                      |                            |
| 合同上报        |        | C         | 选择文件                       |                         |                      |                            |
| 合同证书打印      |        |           | 堤示:                        |                         |                      |                            |
| 资金申报        |        | 申请报告      | 1、申请报告内容包含企<br>2、申请报告为重点企业 | 迎简介、2021年札<br>(评审的重要依据, | 12022年企业文<br>请务必按要求」 | ,化出口情况、卜一步升拍海外市场计划。<br>上传。 |
| 重点企业        |        |           | 3、附件最大为10M,超出              | 出无法上传。                  |                      |                            |
| ·重点企业申报     |        |           | 4、申请报告名称为"企"               | 业名称+2023-2024           | 中度重点企业申              | 4请报告"。                     |
| 重点项目        |        |           |                            | 确定                      |                      |                            |

图 13

点击下一步切换至预览页,可以进行重点企业申请表下载、查看和服务单证明细和产品单证明细下载。如确认无误

可点击"上报"按钮进行上报操作。(上报后企业端不允许修改,如需修改请联系地方商务主管部门退回后再修改)

| 首页                   | 业务数据    | 填报  | 统计查询         | 历史数据查询                      | 应用设置  | 企业   | 信息管理          |                |      |
|----------------------|---------|-----|--------------|-----------------------------|-------|------|---------------|----------------|------|
| 欢迎您!<br>fmpt_fmzh1   |         | 当前伯 | 位置: 文化贸易     | > 重点企业申报 > <mark>重点企</mark> | 业申报编辑 |      |               |                |      |
| 2023年4月7日 星期<br>退出应用 | 明五<br>] | 企业  | 年度状况         | 产品出口明细 服务                   | 5出口明细 | 申请报告 | 预览            |                | 上一步  |
| 文化贸易                 | >       | 序号  |              | 名称                          |       | -    |               | 操作             |      |
| 合同上报                 |         | 1   | 2023-2024年度国 | 国家文化出口重点企业申请                | 表     |      | 查看 申请表下载 服务单议 | 正明细下载 产品单证明细下载 |      |
| 合同证书打印               |         | 三宙批 | <b>北</b> 意见  |                             |       |      |               |                |      |
| 资金申报                 |         |     |              |                             |       |      |               |                |      |
| 重点企业                 |         |     | 序号           | 审核意见                        | 审核    | 打问   | 审核人           | 联系方式           | 审核状态 |

### 6、重点项目申报

#### 重点项目申报-新增

| 首页 业务数              | 据填报 统计查询          | 历史数据查询            | 应用设置 企业      | 信息管理      |            |      |            |
|---------------------|-------------------|-------------------|--------------|-----------|------------|------|------------|
| 迎您!                 | 当前位置: 文化贸易        | 号 > 重点项目 > 重点项目申报 | ž            |           |            |      |            |
| 23年4月7日 星期五<br>退出应用 | 企业名称:             |                   | 状态: 全部       | ~         |            |      | 查询         |
| 文化贸易 >              | 三重点项目申报列          | 表                 |              |           |            |      | 31         |
| 合同上报                | 企业名称 🔷            | 项目名称 🔷            | 省市地区 🔷       | 申报年度 🌲    | 更新时间 🔷     | 状态 🍦 | 操作 ⑤       |
| 合同证书打印              | 北方寒冷地区钓鱼技术<br>交流会 | dfe               | 北京市东城区       | 2023-2024 | 2023-04-07 | 退回   | ☑编辑 公上报 前日 |
| 资金申报<br>重点企业        | 北方寒冷地区钓鱼技术 交流会    | 北方寒冷地区钓鱼技术        | 北京市东城区       | 2021-2022 | 2022-04-01 | 已通过  | 目査看        |
| 重点项目                | 楚天垂钓技术有限公司        | 钓鱼技术交流会           | 湖北省武汉市市辖区    | 2021-2022 | 2022-04-01 | 审核中  | 国查看        |
| ・重点项目申报             | 北京肥肠刺身有限公司        | 咖啡就大蒜之功效加倍        | 北京市北京经济技术开发区 | 2021-2022 | 2022-03-31 | 已通过  | 目直看        |

请参考重点企业申报操作步骤。